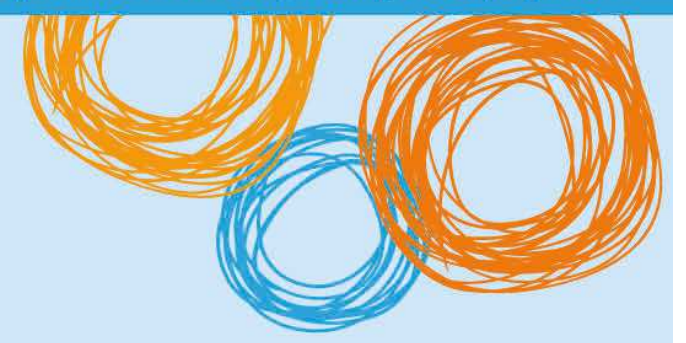

# **BYOx DoE**

Connecting to BYOx with a Mac OS-X Device v3.0

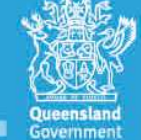

Great state. Great opportunity.

## **BYOx DoE**

## Connecting with an OS-X Device

This process outlines how staff and students with DoE identities can connect to BYOx using an Apple Mac device. Different OS-X versions or devices may vary slightly.

### Prerequisites

- **Must** be a DoE user (i.e. have a DoE identity and login details).
- **Must** be added to the Staff or Student Active Directory group (<schoolcode>GG\_UsrBYO<Staff/Student>).
- **Must** have an Administrator user account on your MacBook (Installing certificates in Mac OS-X requires an administrator account name and password.).
- The device **must** be password protected and in the correct time zone (UTC+10:00 Brisbane).

#### Connecting to BYOx network as a Staff member or Student

1. In the top right corner of the home screen, click the Wifi icon and select "DETE-Guest" in the dropdown menu.

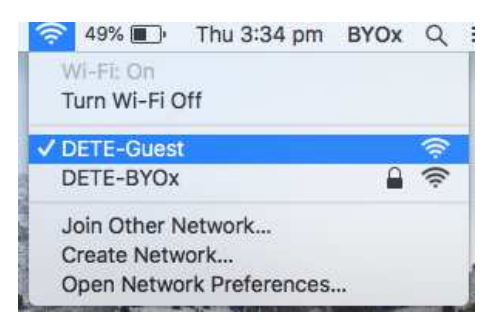

2. Open a browser (preferably Safari) and attempt to navigate to a non-https website (i.e. http://www.cnn.com).

| ×. | Safari | File | Edit | View | History | Bookmarks | Window             | Help                   |
|----|--------|------|------|------|---------|-----------|--------------------|------------------------|
|    |        | < >  |      |      |         |           | 😒 www.cn           | n.com                  |
|    |        |      |      |      |         | _         | Siri Sugge:        | .com — CNN             |
| k  |        |      |      |      |         |           | Google Su<br>Q www | ggestions<br>w.cnn.com |

 You will be redirected to a BYOx login page. Type in "domain\username" and password. Read and tick "I agree to the terms and conditions". Then click "Sign On".

| Incoroopilly Inc             | looroopilly SHS                                                                                                    |   |  |
|------------------------------|----------------------------------------------------------------------------------------------------|---|--|
|                              |                                                                                                    |   |  |
| Sign On                      |                                                                                                    |   |  |
| Welcome to the Guest Portal. | Username:                                                                                                    |   |  |
|                              | •                                                                                                    |   |  |
|                              | ( <u> </u>                                                                                                    | ) |  |
|                              | Password:                                                                                                    |   |  |
|                              |                                                                                                    |   |  |
|                              | 6                                                                                                    |   |  |
|                              | The Department of Education, Training and Employments<br>computer network and Information, Communication and<br>Technology (ICT) facilities are available only for approved<br>users for approved purposes. Different users are allowed<br>different types of access |   |  |
|                              | When using the network and facilities you must act at all times                                                                                                    |   |  |
|                              | lawfully and in line with the rules that apply to you.                                                                                                    |   |  |
|                              | E.g for staff – the Code of Conduct                                                                                                    |   |  |
|                              | E.g for students – the Code of School Behaviour                                                                                                    |   |  |
|                              | Unauthorised use may result in disciplinary action being taken<br>against you. If the Department reasonably suspects you are<br>using the network and facilities in a manner that constitutes a<br>crime, the Department will refer the matter to the police.        |   |  |
|                              | Your use of the network, including your use of the Internet and<br>email is monitored by Information and Technologies Branch<br>and any wrongdoing can be traced. Information you enter,<br>access and store in the Department's network can be                      |   |  |
|                              | I agree to the terms and conditions                                                                                                    |   |  |

4. Click "Start" button.

| 🗎 guestportal.byo.eq.edu.au                                                                                                    | C                                 | <u>Å</u> 6                |
|----------------------------------------------------------------------------------------------------|-----------------------------------|---------------------------|
| lly SHS                                                                                                    |                                   |                           |
| 1 2 3                                                                                                    |                                   |                           |
|                                                                                                    |                                   |                           |
| Access to this network requires your device to be configured for<br>enhanced security. Click Start to provide device information befor<br>components are installed on your device. | re                                |                           |
| Start                                                                                                    |                                   |                           |
|                                                                                                    | guestportal.byo.eq.edu.au  IV SHS | guestportal.byo.eq.edu.au |

5. Type in "Device Name", then click "Continue" button.

| ••• | < >                                 | a guestportal.byo.eq.edu.au                                                                                                   | C        | <u> </u> |
|-----|-------------------------------------|----------------------------------------------------------------------------------------------------|----------|----------|
| 4   | PINDOOROOPILLY<br>STATE HIGH SCHOOL | Indooroopilly SHS                                                                                                    |          |          |
|     |                                     | 2 3                                                                                                    |          |          |
|     | Device Information                  |                                                                                                    |          |          |
|     |                                     | Enter the Device Name and optional description for this device<br>can manage it using the MyDevices Portal.<br>Device Name: * | e so you |          |
|     |                                     | Macbook Air                                                                                                    |          |          |
|     |                                     | Description:                                                                                                    |          |          |
|     |                                     | MacOSX High Sierra                                                                                                    |          |          |
|     |                                     | Device ID: 34:36:3B:7B:28:4C                                                                                                  |          |          |
|     |                                     | Continue                                                                                                    |          |          |
|     |                                     | Continue                                                                                                    |          |          |

6. Cisco Network Setup Assistant installation file will be automatically downloaded via Safari. Click the download icon in top right corner. Then click the .tar file once the download is complete which will unzip the .dmg file and extract it to the Downloads folder in Finder.

|         | guestportal.byo.eq.edu.au                                                                                                    | Ċ   | 0 1 6                          |
|---------|----------------------------------------------------------------------------------------------------|-----|--------------------------------|
|         | Indooroopilly SHS                                                                                                    |     | Downloads<br>SPW.tar<br>307 KB |
| Install | 3                                                                                                    |     |                                |
| motan   | Please wait while we download the Cisco Network Setup Assistant.<br>will then need to manually run the Setup Assistant and follow the<br>instructions to finish registering this device. | You |                                |

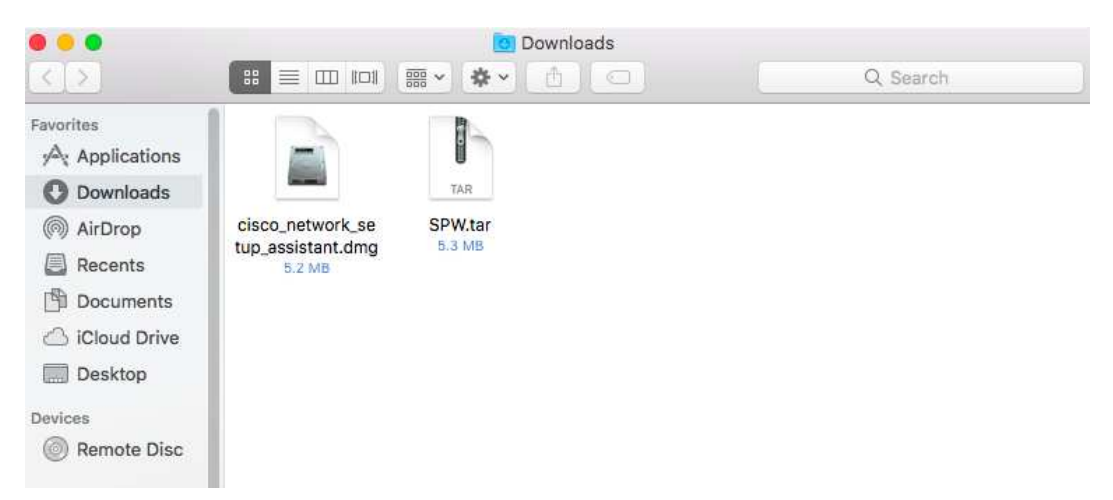

7. Double click the "Cisco\_Network\_Setup\_ Assistant.dmg" file to launch the application.

 In the left pane of Finder, a new device will appear with name "Cisco\_Network\_Setup\_ Assistant". Click it. Then a Cisco Network Setup Assistant icon will appear in the right pane. Double click the icon.

|                                                                                                    | cisco_network_setup_assistant    |          |
|----------------------------------------------------------------------------------------------------|----------------------------------|----------|
| $\langle \rangle$                                                                                                    |                                  | Q Search |
| Favorites<br>Applications<br>Downloads<br>AirDrop<br>Recents<br>Documents<br>Cicloud Drive<br>Desktop<br>Devices<br>Remote Disc | Cisco Network Setup<br>Assistant |          |

9. Select 'Open'.

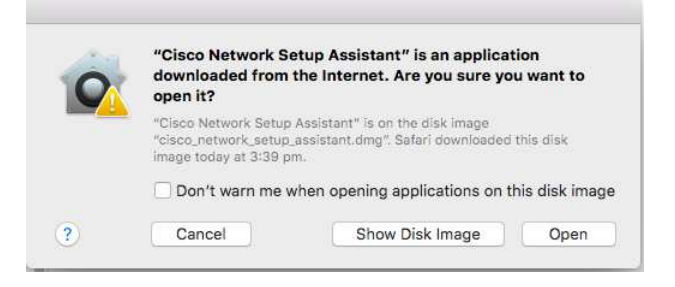

10. Click "Start".

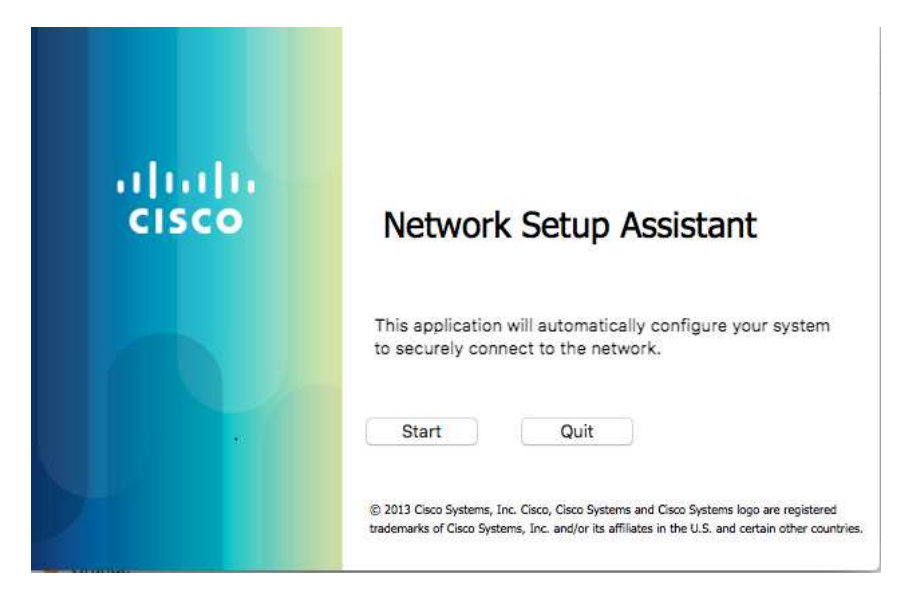

11. Click "Continue" to accept the certificate.

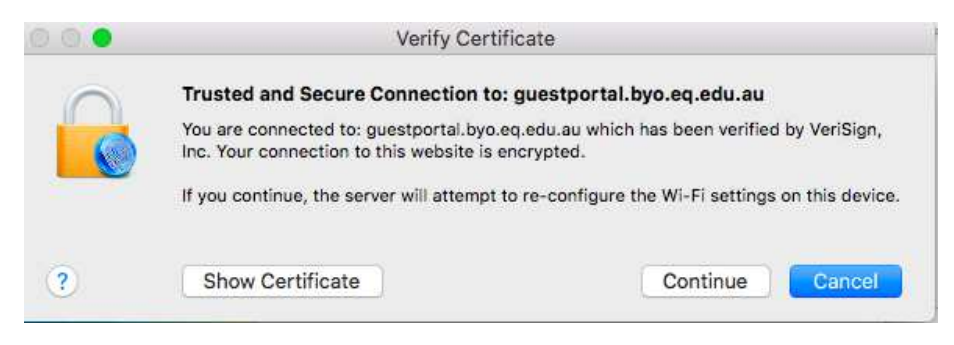

12. Enter your personal Mac device Administrator password as required and select "OK".

| Profiles (Ce<br>certificate f | rtificates) is trying to trust a<br>rom a user configuration profile. |
|-------------------------------|-----------------------------------------------------------------------|
| Enter your pas                | sword to allow this.                                                  |
| User Name:                    | BYOx                                                                  |
| Password:                     | •••••                                                                 |
|                               |                                                                       |
|                               | Cancel                                                                |

13. Enter your personal Mac device Administrator password again as required and select "OK".

| certificate f  | rom a user configuration profile. |
|----------------|-----------------------------------|
| Enter your pas | sword to allow this.              |
| User Name:     | BYOx                              |
| Password:      | •••••                             |

14. Wait for a few seconds till this application downloads all the required certificates and end device profile. Depending on the specification of the Macbook, it might take a bit longer with a slower CPU.

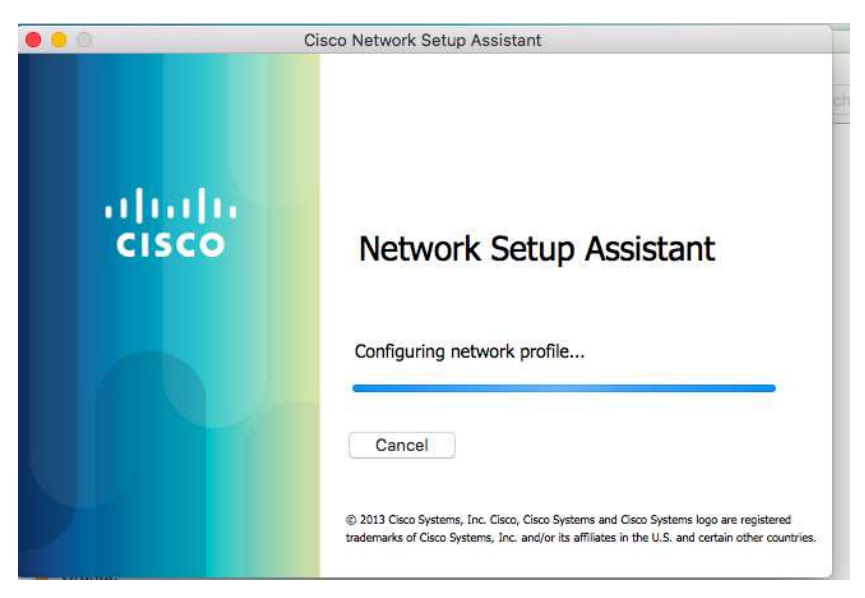

15. Click "Exit" after the green tick appeared.

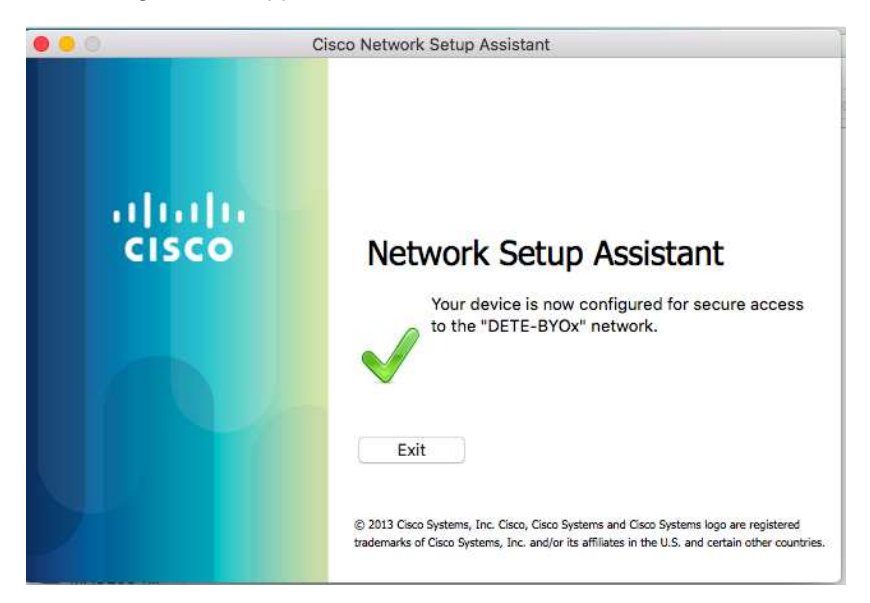

16. In Spotlight Search, please type in "Keychain Access" then hit Enter key which will launch Keychain Access app.

| Keychain Access                  | in              |
|----------------------------------|-----------------|
| TOP HIT                          |                 |
| 🐐 Keychain Access — Utilities    |                 |
| SIRI SUGGESTED WEBSITES          | 0               |
| macworld.com                     | 61              |
| support.apple.com                |                 |
| support.apple.com                | 1TN             |
| DEFINITION                       |                 |
| Keychain Access                  |                 |
| WEB VIDEOS                       | Kayahain Aagaag |
| Keychain Access on Mac OS X - Tu | Version: 10.0   |
| WEBSITES                         | veraidit. 10.0  |
| support.apple.com                |                 |

17. In the Keychain Access app, click "login" option in the left pane, then scroll down the right pane and look for the downloaded personal certificate whose name is the same as end user's EQ AD username. Then double click the personal certificate.

|                                                                     | Keychain Access                                                                                                    |                      |                           |                         |          |
|---------------------------------------------------------------------|----------------------------------------------------------------------------------------------------|----------------------|---------------------------|-------------------------|----------|
| Click to lock the                                                   | login keychain.                                                                                                    |                      |                           | Q Sear                  | ch       |
| Keychains<br>for login<br>for Local Items<br>System<br>System Roots | Byn\ss-zbeeb42 Issued by: EXTISSICA Expires: Monday, 31 August 2020 at 10:58:01 am Australian Eastern Standard Time     'ght]ss-zbeeb42* certificate is not trusted |                      |                           |                         |          |
|                                                                     | Name                                                                                                    | Kind                 | Date Modified             | Expires                 | Keychain |
|                                                                     | com.apple.scopedbookmarksagent.xpc                                                                                                    | application password | 29 Jun 2015 at 4:17:57 pm | -                       | login    |
|                                                                     | CommCenter                                                                                                    | application password | 22 Aug 2016 at 12:41:14   | **                      | login    |
|                                                                     | / CommCenter                                                                                                    | application password | 27 Sep 2016 at 11:54:14 a |                         | login    |
|                                                                     | 4. detebyod@gmail.com                                                                                                    | application password | 10 Jul 2018 at 1:23:19 pm |                         | login    |
|                                                                     | gbn\ss-zbeeb42                                                                                                    | certificate          | (66                       | 31 Aug 2020 at 10:58:01 | login    |
|                                                                     | ds: identity-rsa-key-pair-signature-v1                                                                                                    | application password | 9 Jun 2015 at 3:37:55 pm  | 54 C                    | login    |
|                                                                     | 🛴 ids: identity-rsa-private-key                                                                                                    | application password | 9 Jun 2015 at 3:37:55 pm  |                         | login    |
|                                                                     | 💪 ids: identity-rsa-public-key                                                                                                    | application password | 9 Jun 2015 at 3:37:54 pm  |                         | login    |
|                                                                     | 🛵 ids: message-protection-key                                                                                                    | application password | 27 Sep 2016 at 11:54:14 a | **                      | login    |
| 0                                                                   | 4. ids: message-protection-public-data-registered                                                                                                    | application password | Yesterday, 1:26 pm        | **                      | login    |
| Category                                                            | 🛴 ids: personal-public-key-cache                                                                                                    | application password | 15 Jan 2017 at 12:08:32 p |                         | login    |
| ※ All Items                                                         | 4. ids: personal-public-key-cache-v2                                                                                                    | application password | 22 Feb 2017 at 9:17:13 am |                         | login    |
| . Passwords                                                         | 1 ids: personal-session-token-cache-v3                                                                                                    | application password | Today, 10:50 am           | **                      | login    |
| · · · · · · · · · · · · · · · · · · ·                               |                                                                                                    |                      |                           |                         |          |

18. A new window will pop up with the details about this certificate. Apparently, this certificate is not trusted which Apple has changed in MacOSX High Sierra. Click the triangle right to "Trust".

|                             | gbn\ss-zbeeb42                                                                    |  |  |
|-----------------------------|-----------------------------------------------------------------------------------|--|--|
| Centificate<br>Standard Tir | eeb42<br>XTISS1CA<br>nday, 31 August 2020 at 10:58:01 am Australian Eastern<br>me |  |  |
| 😲 "gon\ss-2                 | peeps2" certificate is not trusted                                                |  |  |
| r nust<br>V Details         |                                                                                   |  |  |
| Subject Name                |                                                                                   |  |  |
| Country                     | UA                                                                                |  |  |
| State/Province              | QLD                                                                               |  |  |
| Locality                    | Brisbane                                                                          |  |  |
| Organization                | Department of Education and Training<br>Operational Security                      |  |  |
| Organizational Unit         |                                                                                   |  |  |
| Common Name                 | gbn\ss-zbeeb42                                                                    |  |  |
| Issuer Name                 |                                                                                   |  |  |
| Domain Component            | au                                                                                |  |  |
| Domain Component            | edu                                                                               |  |  |
| Domain Component            | eq                                                                                |  |  |
| Domain Component            | res                                                                               |  |  |
| Common Name                 | EXTISSICA                                                                         |  |  |

|                                       | g                                                     | gbn\ss-zbeeb42                              |
|---------------------------------------|-------------------------------------------------------|---------------------------------------------|
| Certificate<br>Subsection<br>Standard | <b>zbeeb42</b><br>EXTISS1CA<br>Ionday, 31 Aug<br>Time | gust 2020 at 10:58:01 am Australian Eastern |
| 🕲 "gbn\ss                             | -zbeeb42" cert                                        | ificate is not trusted                      |
| ▼ Trust                               |                                                       |                                             |
| When using th                         | is certificate:                                       | Use System Defaults 🜍 ?                     |
|                                       | (0.01)                                                | · · · · · · · · · · · · · · · · · · ·       |
| Secure Sockets                        | Layer (SSL)                                           | no value specified                          |
| Secure M                              | lail (S/MIME)                                         | no value specified                          |
| Extensible Authent                    | cation (EAP)                                          | no value specified                          |
| IP Sec                                | urity (IPsec)                                         | no value specified 🛛 😂                      |
| (                                     | ode Signing                                           | no value specified                          |
| ті                                    | ne Stamping                                           | no value specified                          |
| X.509                                 | Basic Policy                                          | no value specified                          |
|                                       |                                                       |                                             |
| ▼ Details                             |                                                       |                                             |
| Subject Nam                           | 0                                                     |                                             |
| Countr                                | y AU                                                  |                                             |
| State/Provinc                         | e QLD                                                 |                                             |
| Localit                               | v Brisbane                                            |                                             |

19. Click the blue colour menu option right next to the "Use System Defaults".

20. Select "Always Trust" in the dropdown menu option instead of "Use System Defaults".

|                                                                                    | g                                                                | gbn\ss-zbeeb42                                      |                  |  |
|------------------------------------------------------------------------------------|------------------------------------------------------------------|-----------------------------------------------------|------------------|--|
| Genificate<br>Successful Section 2015<br>Standard Ti<br>Standard Ti<br>Standard Ti | beeb42<br>EXTISS1CA<br>inday, 31 Augu<br>ime<br>zbeeb42 " certii | ust 2020 at 10:58:01 am Au<br>ficate is not trusted | stralian Eastern |  |
| Trust                                                                              |                                                                  |                                                     |                  |  |
| When using this                                                                    | certificate 🗸                                                    | Use System Defaults                                 | ?                |  |
| Secure Sockets  <br>Secure Ma                                                      | .ayer (SSL<br>il (S/MIME)                                        | Always Trust<br>Never Trust<br>no value specified   |                  |  |
| Extensible Authentic                                                               | ation (EAP)                                                      | no value specified                                  |                  |  |
| IP Secu                                                                            | rity (IPsec)                                                     | no value specified 📀                                |                  |  |
| Co                                                                                 | de Signing                                                       | no value specified 🛛 😂                              |                  |  |
| Tim                                                                                | e Stamping                                                       | no value specified 📀                                |                  |  |
| X.509 E                                                                            | lasic Policy                                                     | no value specified 🛛 📀                              |                  |  |
| ▼ Details                                                                          |                                                                  |                                                     |                  |  |
| Subject Name                                                                       |                                                                  |                                                     |                  |  |
| Country                                                                            | AU                                                               |                                                     |                  |  |
| State/Province                                                                     | QLD                                                              |                                                     |                  |  |
| Locality                                                                           | Brisbane                                                         |                                                     |                  |  |

| • • •                                                       | g                                       | bn\ss-zbeeb42         |                          |
|-------------------------------------------------------------|-----------------------------------------|-----------------------|--------------------------|
| Centificate<br>Issued by: E<br>Expires: Mon<br>Standard Tir | eeb42<br>XTISS1CA<br>nday, 31 Aug<br>ne | ust 2020 at 10:58:0   | 11 am Australian Eastern |
| 😮 "gbn\ss-2                                                 | beeb42" certi                           | ficate is not trusted | i                        |
| <ul> <li>Irust</li> <li>When using this</li> </ul>          | certificate:                            | Always Trust          | • ?                      |
| Secure Sockets L                                            | ayer (SSL)                              | Always Trust          | 0                        |
| Secure Mail (S/MIME)                                        |                                         | Always Trust          | 0                        |
| Extensible Authentication (EAP)                             |                                         | Always Trust          | 0                        |
| IP Security (IPsec)                                         |                                         | Always Trust          | 0                        |
| Code Signing                                                |                                         | Always Trust          | 0                        |
| Time Stamping                                               |                                         | Always Trust          | 0                        |
| X.509 Basic Policy                                          |                                         | Always Trust          | 0                        |
| ▼ Details                                                   |                                         |                       |                          |
| Subject Name                                                |                                         |                       |                          |
| Country                                                     | AU                                      |                       |                          |
| State/Province                                              | QLD                                     |                       |                          |
| Locality                                                    | Brisbane                                |                       |                          |

21. Then close the window by clicking the red colour dot in the top left corner.

22. Enter your personal Mac device Administrator password to update the setting.

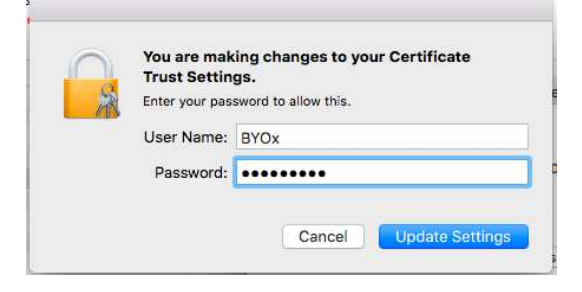

23. Your MacBook will be connecting to DETE-BOYx network now.

|               |                                               |   | 1    | <b>.</b> , | Mon 1:10 |
|---------------|-----------------------------------------------|---|------|------------|----------|
|               | Wi-Fi: Looking for Networks<br>Turn Wi-Fi Off |   |      |            |          |
|               | ✓ DETE-BYOx                                   | Α | (îr  |            |          |
|               | AaronPB                                       | - | ((1- |            |          |
| ALL FORMA     | David Dlink                                   |   | -    |            |          |
| A SCHOOL ST   | DETE-Guest                                    |   | (((: |            |          |
|               | domedu                                        | 0 | -    |            |          |
| HER. R. B. T. | Dunstan2                                      | 0 | (i.  | 500        | ALL AF   |
|               | IDET-MOESS                                    | 0 | (11. |            | STC REAT |
|               | iDET test                                     | 0 | ()   |            | 建合学管 1.3 |

24. Launch a browser and navigate to any webpage. Enter your DoE network username and password when prompted and click "Log in" button. You will be prompted to enter your DoE username and password every eight hours.

| Chrome File Edit View History Bookmarks Peo | ple Window Help                                                                                      |                                                  | ⑦ ■ Mon 1:11 pm |
|---------------------------------------------|----------------------------------------------------------------------------------------------------|--------------------------------------------------|-----------------|
| ← → X 🗋 cnn.com                             |                                                                                                    |                                                  |                 |
|                                             | Authentication Required<br>The server http://www.cfauth<br>and password. The server sa<br>User Name: | x<br>.com:80 requires a username<br>ys: MISidap. |                 |
|                                             | Password:                                                                                            | Cancel Log In                                    |                 |

25. Your onboarding process is complete.